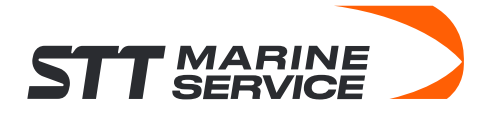

# Инструкция по установке и использованию цифровой версии публикаций ITU

## 1. Подготовка к установке

Перед началом убедитесь, что:

- На компьютере установлена Windows 10 или 11 (64-bit).
- Есть **стабильное интернет-подключение** для загрузки приложения (требуется только при первой установке).
- У вас есть **лицензионный цифровой ключ**, который будет отправлен на email после покупки публикации.

### 2. Загрузка приложения

- Перейдите на официальный сайт ITU: https://www.itu.int/sales/digital-publications/formats.
- 2. Найдите раздел "Digital Version" и нажмите кнопку "Download" (версия 1.4.1, 64-bit).

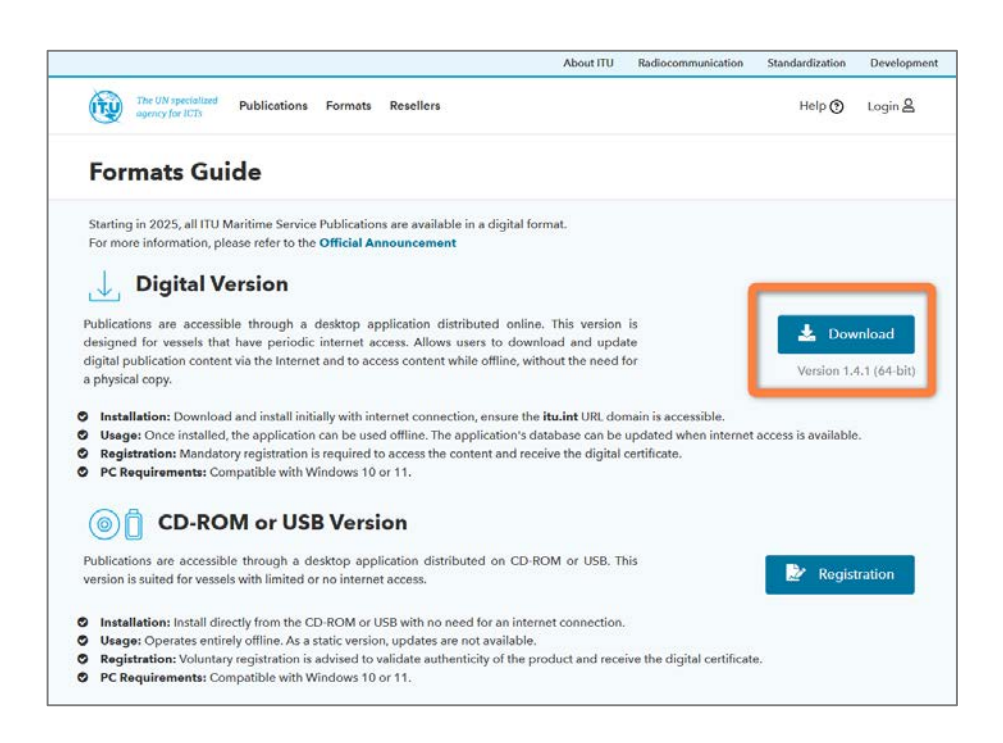

 Сохраните установочный файл (например, ITU\_Maritime\_Publications\_Setup.exe) на компьютер.

## Если доступ к сайту ITU ограничен:

- Альтернативная загрузка доступна на нашем сайте <u>https://stt-marine.ru/assets/files/maritime\_installer.zip</u>
- После загрузки архива, распакуйте его.

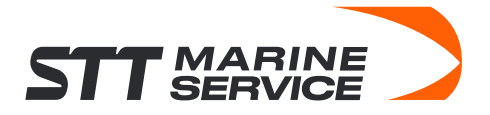

### 3. Установка приложения

- 1. Запустите скачанный файл от имени администратора (**правой кнопкой мыши** → "Запуск от имени администратора").
- 2. Следуйте инструкциям мастера установки:
  - Выберите папку для установки (рекомендуется оставить путь по умолчанию).

| ⊛ ITUMaritime 2.1.2                                                                                                    | ITUMaritime 2.1.2 | – 🗆 ×                                                                            |
|----------------------------------------------------------------------------------------------------|-------------------|----------------------------------------------------------------------------------|
| Choose Install Location<br>Choose the folder in which to install ITUMaritime.                                                                                                 |                   | Completing ITUMaritime Setup                                                     |
| Setup will install ITUMaritime in the following folder. To install in a different folder, click Browse<br>and select another folder. Click Install to start the installation. |                   | ITUMaritime has been installed on your computer.<br>Click Finish to close Setup. |
| Destination Folder          C:        \Programs\ITU\\ITUMaritime        Browse          Space required: 142.0 MB        Space available: 120.4 GB                             |                   | Run ITUMaritime                                                                  |
| International Telecommunication Union                                                                                                    |                   | < Back Finish Cancel                                                             |

о Нажмите "Install", затем "Finish".

### 4. Регистрация и активация

1. Откройте приложение через ярлык на рабочем столе или в меню Пуск → ITU Maritime Publications.

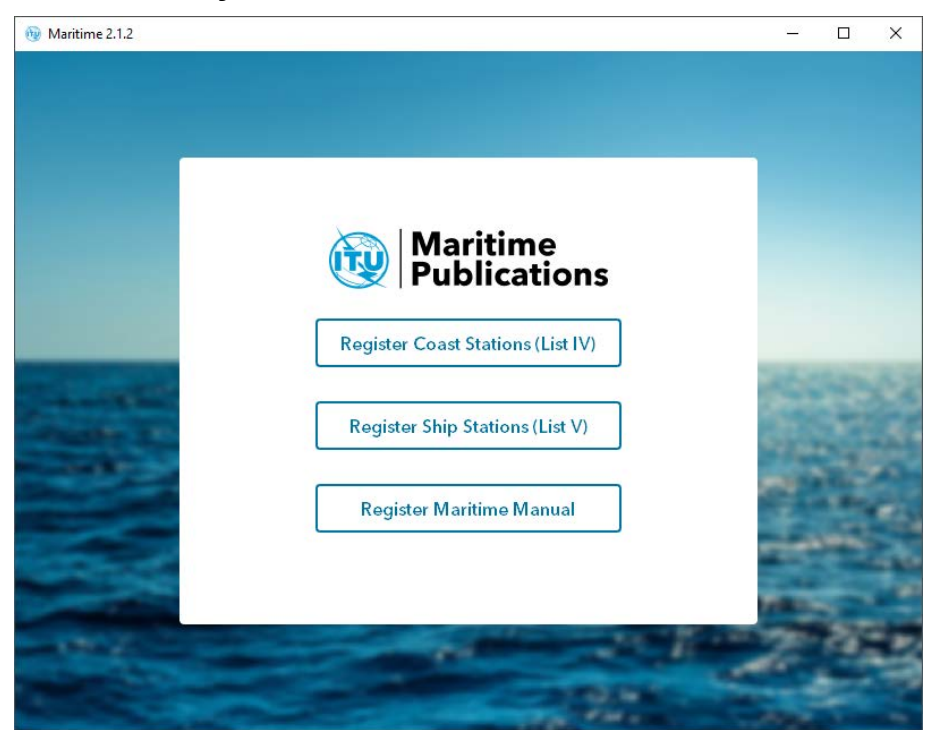

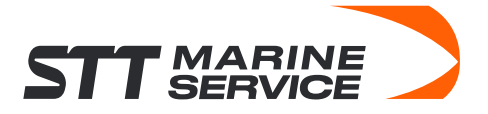

- 2. Выберите публикацию для регистрации
- 3. Введите данные для регистрации:
  - о Цифровой ключ (проверьте папку "Входящие" или "Спам").
  - о **Email**, на который был отправлен цифровой ключ.
  - о Название судна, MMSI-номер, позывной (если требуется).

| Maritime 2.1.2         Image: Constraint of Sand Maldentity              | Maritime<br>Publicati<br>t V<br>ship Stations<br>ritime Mobile Se<br>Assignments | ervice | This applicat<br>access ship s<br>and national<br>also contains<br>identification<br>of notifying a<br><b>Note:</b> Under<br>Regulations (<br>all ship static<br>Distress and<br>installation is<br>agreement.<br>The List of CC<br>Service Static<br>Use by the M | ion can be used to<br>tation, accounting<br>administration in<br>ship station, pre-<br>ast station and se<br>(f MMSIs, account<br>n codes, and the c<br>dministrations.<br>Appendix 16 to t1<br>RR), List V shall b<br>ons for which a GI<br>Safety System (GM<br>safety System (GM<br>safety System (GM<br>safety System (GM<br>safety System (GM<br>safety System (GM<br>safety System (GM<br>safety System (GM<br>safety System (GM<br>safety System (GM)<br>safety System (SM)<br>safety System (SM)<br>safety System (SM)<br>safety System (SM)<br>safety System (SM)<br>safety System (SM)<br>safety System (SM)<br>safety SM)<br>safety SM) | o search and<br>gauthority,<br>formation. It<br>defined group<br>arch and<br>ing authority<br>ontact details<br>he Radio<br>e provided to<br>obal Maritime<br>ADSS)<br>mational<br>Special<br>ce Manual for<br>od Maritime |   | ×   |
|--------------------------------------------------------------------------|----------------------------------------------------------------------------------|--------|----------------------------------------------------------------------------------------------------|----------------------------------------------------------------------------------------------------|----------------------------------------------------------------------------------------------------|---|-----|
| Licer                                                                    | nse ID                                                                           | Email  |                                                                                                    |                                                                                                    |                                                                                                    |   |     |
| MMSI Call Sign Ship Name   Registration other than a ship         ← Back |                                                                                  |        |                                                                                                    |                                                                                                    |                                                                                                    |   |     |
|                                                                          | -                                                                                |        | - 10                                                                                                    | The second                                                                                                    | Care                                                                                                    | Ŧ | 114 |

- 4. Нажмите "Submit".
- 5. После успешной регистрации вы получите **цифровой сертификат**, который будет сохранен в системе.

#### 5. Использование приложения

- В онлайн-режиме:
  - При подключении к интернету приложение **автоматически проверяет обновления**.
  - о Для ручного обновления нажмите "Check for Updates" в меню.
- В офлайн-режиме:
  - Все данные остаются доступными.
  - При следующем подключении к сети изменения синхронизируются.

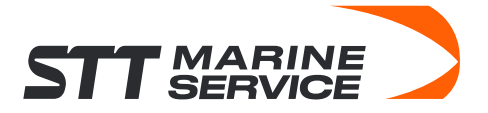

## 6. Важные особенности

- Обновления: Рекомендуется подключаться к интернету хотя бы раз в 3 месяца для актуализации данных.
- Сертификат: Сохраните электронное письмо с ключом он может потребоваться при переустановке.
- **Проверка в порту**: Инспекторы могут сканировать **QR-код** из приложения для подтверждения актуальности публикаций.

## 7. Устранение неполадок

- Ключ не принимается: Убедитесь, что вводите его без пробелов. Если проблема сохраняется, запросите повторную отправку ключа.
- Приложение не запускается:
  - о Проверьте совместимость с Windows 10/11.
  - Установите последние обновления ОС через **Центр обновления Windows**.
  - Переустановите приложение.